## 【**Zoomアクセスアカウントの確認・変更手順】** \*ブラウザから開く場合 (URLを使用して入室する場合)

1. ZoomのURLをクリックすると【ミーティングの起動】画面が開きます 左上の【ZOOM】をクリックする

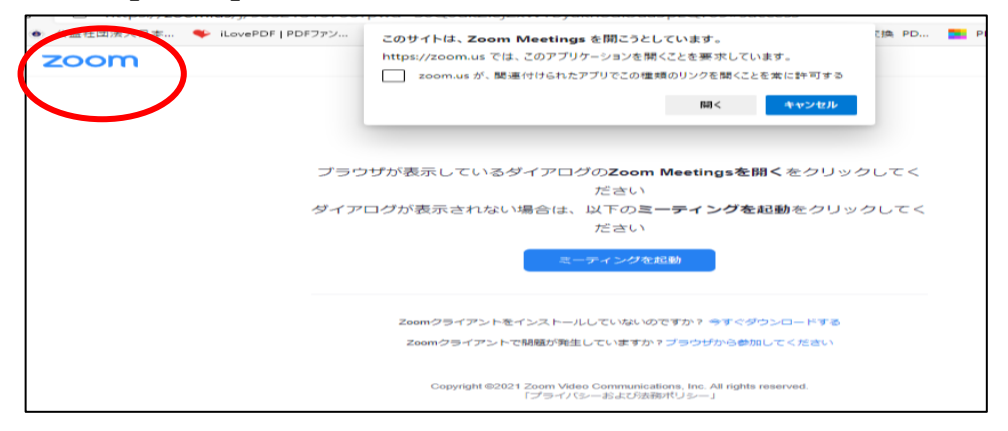

2. 下記の画面が開きますので、右上の【マイアカウント】をクリックしてください

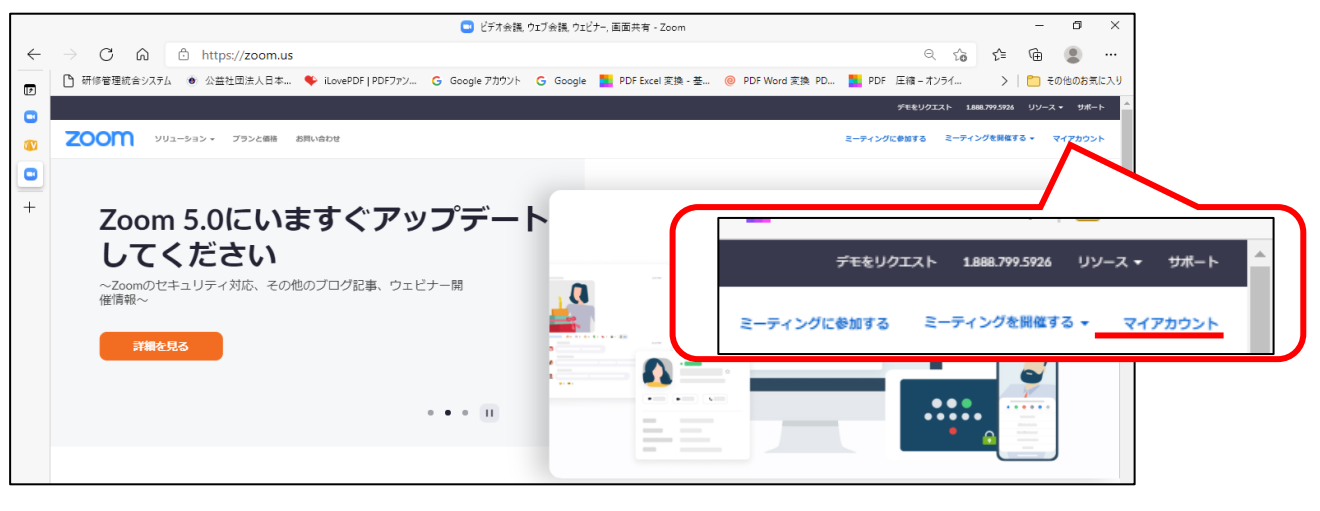

3. 【マイアカウント】の画面が開くので、右上の マークをクリックしてください。 <u>ここのメールアドレスが今回アカウントを作成したアドレスなら大丈夫です</u>

下記の作業は必要ありません。

メールアドレスが違う場合は【サインアウト】をクリックしてください。

| 2000                                 |                   |                                                        | 111921                                 |                                             |
|--------------------------------------|-------------------|--------------------------------------------------------|----------------------------------------|---------------------------------------------|
| 20011 991-9854 7950                  | NEW KEED-COUNCIES |                                                        | エーディングをスクラユールする エーディングに                | PETS 2-745041478+                           |
| AL<br>プロスール<br>ミーティング<br>ウエビナー<br>記録 | NT IS             | <b>香川県 看護協会(2)</b><br>香川県着調協会(2)<br>アカウント専門            |                                        | 香川県有満協会(2) S+P-S<br>ka>Signal.com<br>サインアウト |
| BS.                                  | 922               | #222                                                   | グに参加する ミーディングを開催する。                    |                                             |
| 1975<br>- ユーザー設理<br>- ルーム管理          | パーソナルモーティングロ      | 589<br>トロルバルの2web.zoon.uvj/5897)<br>× インスタントミーティングにこのD | 香川県有講協会(2) ライセンス的で<br>kaga、 Jgmail.com | NER .                                       |
| アカウント管理                              | サインイン用メールアドレス     | kag***@gmali.com 图示                                    | サインアウト                                 | 1231                                        |

4. 下記の画面が開きますので、上部の【サインイン】クリックしてください。

|              |                        |                         |                    |                     | 🛄 ビデオ会議      | , ウェブ会議, ウェ | ビナー, 画面共有 - Zoom      |                |             |                     |                  | -    | ٥        | ×        |
|--------------|------------------------|-------------------------|--------------------|---------------------|--------------|-------------|-----------------------|----------------|-------------|---------------------|------------------|------|----------|----------|
| $\leftarrow$ | $\rightarrow$ C $$     | https://z               | oom.us             |                     |              |             |                       |                |             | Q 6                 | £∕≡              | Ē    |          |          |
|              | 一 研修管理統合システレ           | · • 公益社团》               | €人日本 🔖 iL          | ovePDF   PDFファン 🤇   | Google アカウント | G Google    | e 📘 PDF Excel 変換 - 基. | . 🥘 PDF Word 変 | 🏚 PD 🧧 PD   | F 圧縮 - オンライ         | >                | 🛅 २० | の他のお気    | 私に入り     |
|              |                        |                         |                    |                     |              |             |                       |                | デモをリクエスト 14 | 88.799.9666 リソース -  | <del>リポ</del> ート |      |          | ^        |
|              |                        | zoom                    | ソリューション・           | プランと価格 お問い合わ        | t            |             | ミーティングに参加す            | る ミーティングを開催す   | a + ++>+>   | サインアップは無            | গল্য             |      |          |          |
|              |                        |                         |                    |                     |              |             |                       |                | $\sim$      |                     |                  |      |          | - 1      |
| <u> </u>     |                        |                         |                    |                     |              |             |                       |                |             |                     |                  |      | _        |          |
| +            | マジュ                    | ッ <b>ク</b> ・<br>アティ     | クアド                | ラント                 | PDF Excel 変  | 换 - 基       | ◎ PDF Word 変換 P       | D PDF          | 王縮 – オンライ   | . >   [             |                  |      |          |          |
|              |                        |                         |                    | 71-217              |              |             | <u>ಸೆಕ</u>            | シリクエスト 1.888.7 | 9,9666 リソース | 、 <del>▼</del> サポート |                  |      |          |          |
|              | 200m、カー<br>会議ソリュー      | トナーの2020年<br>-ションとSaaS. | Fマンツク・ク<br>ユニファイド・ | アドランドで、<br>コミュニケーショ |              |             |                       |                |             |                     |                  |      |          |          |
|              | 画部门で「り                 | ノーター」を渡り                | a                  |                     | ミーティング       | に参加する       | ミーティングを開催する 🗸         | サインイン          | サインアップ      | は無料です               |                  |      |          |          |
|              | レポート                   | を読む                     |                    |                     |              |             |                       |                |             |                     |                  |      |          |          |
|              |                        |                         |                    |                     |              |             |                       |                |             |                     |                  |      |          |          |
|              |                        |                         |                    | • • •               | • • II       |             |                       | -              |             |                     |                  |      |          |          |
|              |                        |                         |                    |                     |              | - 14        |                       |                |             | 1                   |                  |      |          |          |
|              |                        |                         |                    |                     |              |             |                       |                | -           |                     |                  |      |          |          |
|              |                        |                         |                    |                     |              |             |                       |                |             |                     |                  |      |          |          |
|              |                        |                         |                    |                     |              |             |                       |                |             |                     |                  |      |          |          |
|              |                        |                         |                    |                     |              |             |                       |                |             |                     |                  |      | 6        |          |
|              | https://zoom.us/signin |                         |                    |                     |              |             |                       |                |             |                     |                  |      | <u> </u> | <u>.</u> |

5. サイン インの画面が開きますので、アカウント登録をしたメールアドレスと パスワードを入力し、「サイン イン」ボタンをクリックしてください

|                                     | デモをリクエスト 1.888.799.96                                                                  |
|-------------------------------------|----------------------------------------------------------------------------------------|
| 2000 ソリューション マブランと価格 営業担当へのお        | い合わせ ミーティングに参加する ミーティングを開催する + サインイン サ                                                 |
| サイン・<br>おかえりなさ<br>ズンの<br>ば初めてですか? 無 | メールアドレス<br>メールアドレス<br>パスワード パスワードをお忘れですか?<br>・・・・・・・・・・・・・・・・・・・・・・・・・・・・・・・・・・・       |
|                                     | Zoom is protected by reCAPTCHA and their Privacy Policy and<br>Terms of Service apply. |

6. サインイン後は、再度、お送りした【Zoom招待用のURL】をクリックして ご入室ください

トピック: 認定看護管理者教育課程サード 時間: 2021年5月19日~ 09:00 AM

Zoomミーティングに参加する https://zoom.us/j/94536801072?pwd=Z2srV3R4RFd5czNkTkFHR3VZOU93Zz09

ミーティングID: 945 3680 1072 パスコード: 7QTqYN

## 【Zoomアクセスアカウントの確認・変更手順】

\*パソコン上のアプリから開く場合

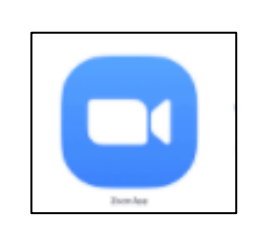

1.

Zoomのアプリをクリックする

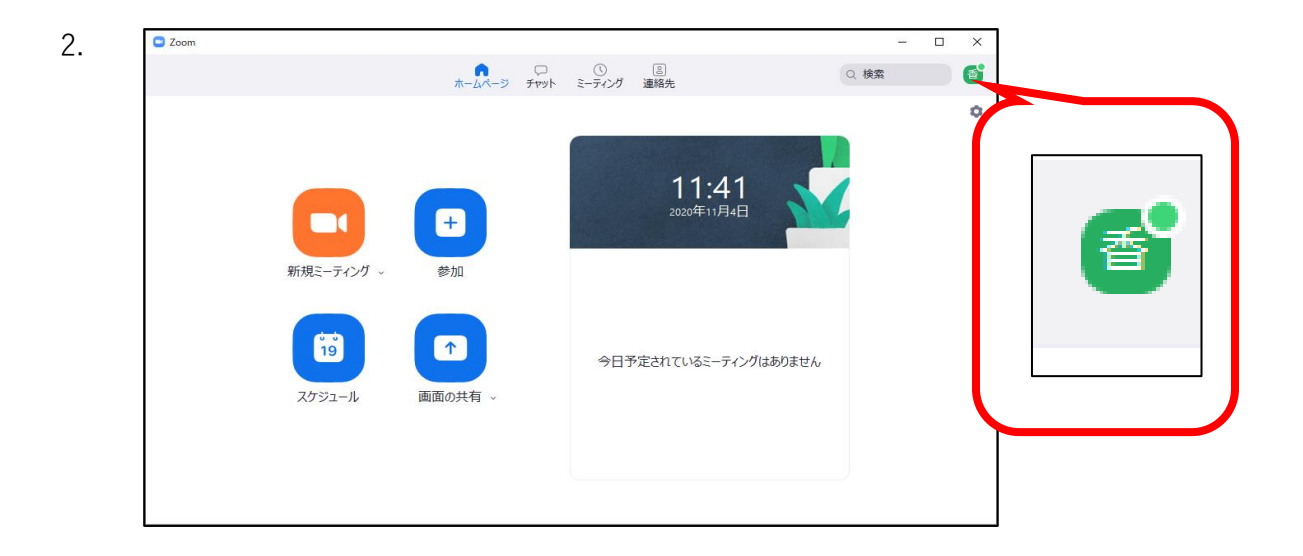

3. 右上のアカウントアイコンをクリックして下記の表示を出してください

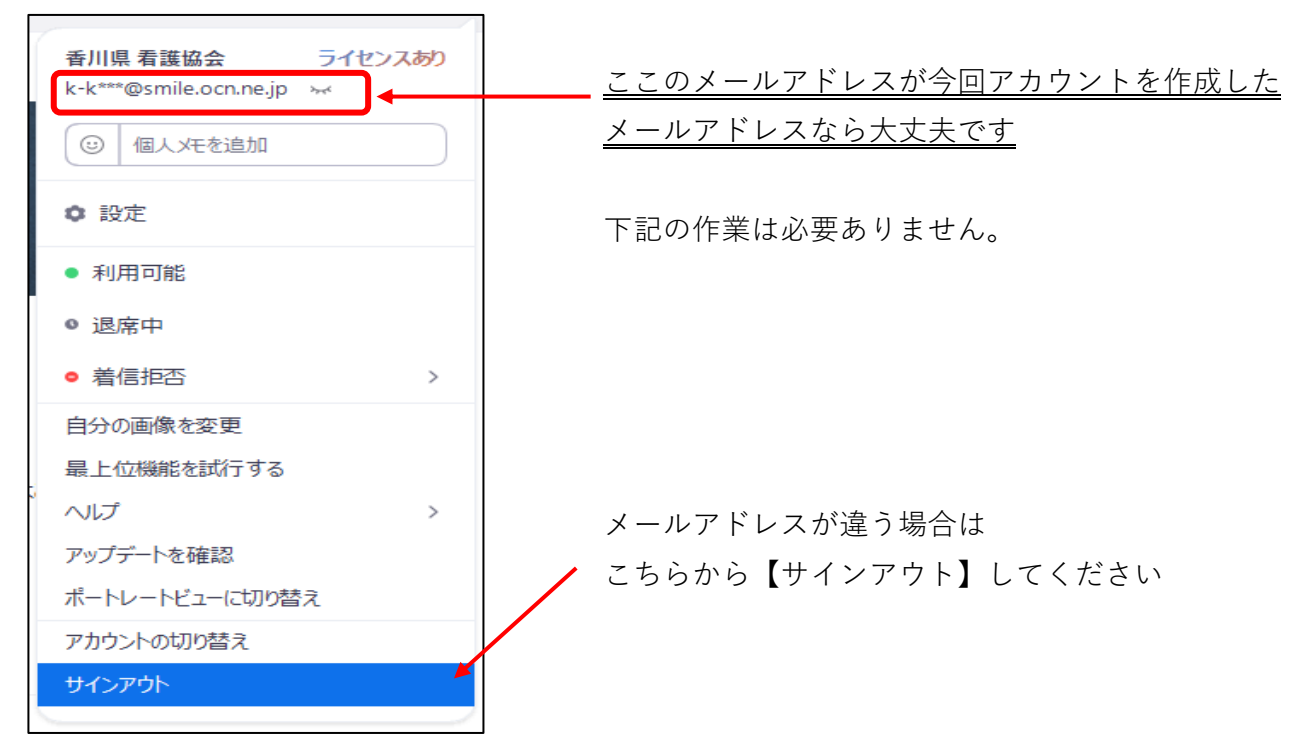

 サイン インの画面が開きますので、アカウント登録をしたメールアドレスと パスワードを入力し、「サイン イン」ボタンをクリックしてください

| 😦 Zoom クラウド ミーティング |         |     |   | - 🗆             | × |
|--------------------|---------|-----|---|-----------------|---|
| サイン イン             |         |     |   |                 |   |
| メールを入力             |         |     | ٩ | ssoでサインイン       | ) |
| パスワードを入力           | お忘れですか? | または | G | Google でサインイン   | ) |
| ✔ 次でのサインインを維持      | サインイン   |     | f | Facebook でサインイン | ) |
|                    |         |     |   |                 |   |
| く戻る                |         |     |   | 無料でサインアップ       |   |

5. 再度Zoom画面が開きますので、通常通り【参加】をクリックして ミーティングIDとパスコードにてご入室ください

| Zoom |              |                     |              |                            |        |      | 22 | × |
|------|--------------|---------------------|--------------|----------------------------|--------|------|----|---|
|      |              | <b>ホ</b> ームページ チャット | ()<br>ミーティング | ②<br>連絡先                   |        | Q 検索 |    | 6 |
|      |              |                     |              |                            |        |      |    | ٥ |
|      | 新規ミーティング、    | +<br>参加             |              | <b>11:41</b><br>2020年11月4日 |        |      |    |   |
|      | 19<br>スケジュール | 画面の共有 ~             | 今日刊          | テ定されているミーティング              | はありません |      |    |   |
|      |              |                     |              |                            |        |      |    |   |

トピック: 認定看護管理者教育課程サード 時間: 2021年5月19日~ 09:00 AM

Zoomミーティングに参加する https://zoom.us/j/94536801072?pwd=Z2srV3R4RFd5czNkTkFHR3VZOU93Zz09

ミーティングID: 945 3680 1072 パスコード: 7QTqYN